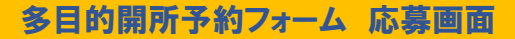

### ①アクセス後、1.項目にあるURLをクリック

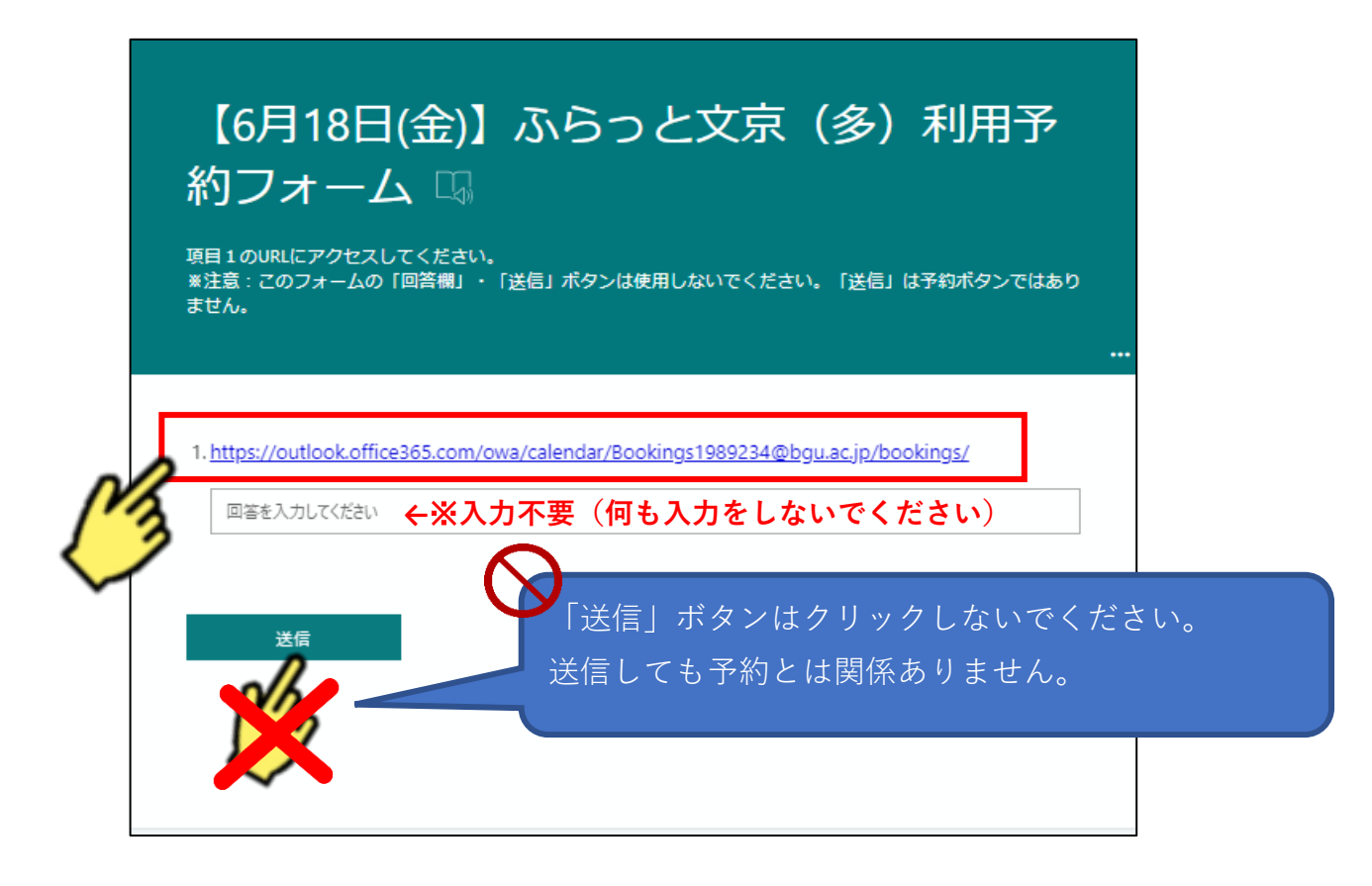

# ②「ふらっと文京 多目的開所予約フォーム(日付)」が立ち上がります。(1)多目的開所日(2)時間[9:30]の順にクリック

| ふらっと文京 多目的開所予約フォーム (マニュ<br>アル) |                                                      |      |    |             |      |       |               |  |  |  |  |
|--------------------------------|------------------------------------------------------|------|----|-------------|------|-------|---------------|--|--|--|--|
|                                |                                                      |      | З  | 【6月18<br>時間 | 日(金) | )] ふら | らっと文京 多目的開所 i |  |  |  |  |
|                                |                                                      |      |    |             |      | 6月    | 月18日 9:30     |  |  |  |  |
| <                              | > 6月                                                 | 2021 |    |             |      |       | (2)           |  |  |  |  |
| E                              | 月                                                    | 火    | 水  | 木           | 金    | ±     | 9:30          |  |  |  |  |
|                                |                                                      | 1    | 2  | 3           | 4    | 5     |               |  |  |  |  |
| 6                              | 7                                                    | 8    | 9  | (1          | ۳.   | 12    |               |  |  |  |  |
| 13                             | 14                                                   | 15   | 16 | 17          | 18   | 19    |               |  |  |  |  |
| 20                             | 21                                                   | 22   | 23 | n/h         | 25   | 26    |               |  |  |  |  |
| 27                             | 28                                                   | 29   | 30 |             | 1    |       |               |  |  |  |  |
|                                | ① すべての時間(は (UTC+09:00) Osaka, Sapporo, Tokyo 🖌 の時間です |      |    |             |      |       |               |  |  |  |  |

### ③詳細を追加の入力

### (1)名前:保護者の名前

| 13                                          | 14                                           | 15                                    | 16                                            | 17                                            | 18                        | 19                                        |                                  |                       |                    |                 |      |      |
|---------------------------------------------|----------------------------------------------|---------------------------------------|-----------------------------------------------|-----------------------------------------------|---------------------------|-------------------------------------------|----------------------------------|-----------------------|--------------------|-----------------|------|------|
| 20                                          | 21                                           | 22                                    | 23                                            | 24                                            | 25                        | 26                                        |                                  |                       |                    |                 |      |      |
| 27                                          | 28                                           | 29                                    | 30                                            |                                               |                           |                                           |                                  |                       |                    |                 |      |      |
|                                             |                                              |                                       | 0                                             | ) ৰশ্ব                                        | の時間は                      | (UTC+09:00) Osa                           | ika, Sappo                       | oro, Tokyo 🕚          | ・の時間で              | す               |      |      |
| _                                           |                                              |                                       |                                               |                                               |                           |                                           |                                  |                       |                    |                 |      |      |
|                                             |                                              |                                       |                                               |                                               |                           | 詳細を                                       | 追加                               |                       |                    |                 |      |      |
| 名前                                          |                                              |                                       |                                               |                                               |                           |                                           |                                  |                       |                    |                 |      |      |
| メーノ                                         | L                                            |                                       |                                               |                                               |                           |                                           |                                  |                       |                    |                 |      |      |
|                                             |                                              |                                       |                                               |                                               |                           |                                           |                                  |                       |                    |                 |      |      |
|                                             |                                              |                                       |                                               |                                               |                           |                                           |                                  |                       |                    |                 |      |      |
|                                             |                                              |                                       |                                               |                                               | 追                         | 加情報を入力                                    | してくフ                             | ださい                   |                    |                 |      |      |
| ふらつ                                         | っと文京<br>へ来所く                                 | のご利用<br>( ださい)                        | 用経験(伢<br>。 (※要                                | こして、「読者」(こう)                                  | 追<br>ついて」                 | 加情報を入力<br>以下に限らせて                         | してくび                             | ださい<br>ヽておりま          | টে. %(ট            | じめての            | ご利用は | 、まず予 |
| ふらつ<br>利開所/<br>オン                           | っと文京<br>へ来所く<br>プション                         | のご利用<br>(ださい)<br>を選択(                 | 月経験(保<br>。 (※要<br>してくだ                        | 2護者)に<br>野約)                                  | 追<br>ついて 」                | 加情報を入力<br>以下に限らせて                         | してく;<br>いただい                     | ださい                   | च. *(a             | いめての            | ご利用は | 、まず予 |
| ふらつ<br>削開所・<br>オン<br>.ご自ち                   | っと文京<br>へ来所く<br>プション<br>宅からの                 | のご利用<br>(ださい)<br>を選択(<br>来所の3         | 月経験(保<br>。 (※要<br>してくだ<br>交通手段                | 2護者)に<br>要予約)<br>さい<br>? (以下)                 | 追<br>ついて」<br>眼定) ※        | 加情報を入力<br>以下に限らせて<br>&スクールバスヌ             | してく;<br>:いただい<br>利用不可            | ださい<br>ヽておりま          | :す。 ※ (a           | にじめての           | ご利用は | 、まず予 |
| ふらっ<br>削開所・<br>オコ<br>.ご自う<br>オコ             | っと文京<br>へ来所く<br>プション<br>宅からの<br>プション         | のご利用<br>( ださい)<br>を選択(<br>来所の3        | 用経験(保<br>。 ( ** 要<br>してくだ<br>交通手段<br>してくだ     | 2護者)に<br>(<br>(以下)<br>さい                      | 追<br>ついて」<br>限定) %        | 加情報を入力<br>以下に限らせて<br>ミスクールバスオ             | してく;<br>いただい<br>利用不可             | ださい                   | হু. খাহ            | にじめての           | ご利用は | 、まず予 |
| ふら <del>-</del><br>川開所,<br>オコ<br>.ご自年<br>オコ | っと文京<br>へ来所く<br>プション<br>むからの<br>プション<br>されるお | のご利用<br>(ださい)<br>を選択(<br>を選択(<br>を選択( | H経験(G<br>。 (**<br>してくだ<br>立てくだ<br>してくだ<br>の年齢 | 2護者)に<br>野予約)<br>ごさい<br>? (以下P<br>ごさい<br>※開所[ | 追<br>ついて」<br>思定) ※<br>日時点 | 加情報を入力<br>以下に限らせて<br>& スクールバス和<br>満年齢(ご利用 | してく;<br>いただい<br>利用不可<br>目は0.1.2歳 | ださい<br>ヽておりま<br>歳に限りま | cす。 ※ (a<br>cす/複数4 | にじめての<br>らも列記 < | ご利用は | 、まず予 |

### ④追加情報を入力してください(各項目へご回答ください)

|    | 13                                | 14            | 15            | 16             | 17            | 18   | 19     |                                     |  |  |  |
|----|-----------------------------------|---------------|---------------|----------------|---------------|------|--------|-------------------------------------|--|--|--|
|    | 20                                | 21            | 22            | 23             | 24            | 25   | 26     |                                     |  |  |  |
|    | 27                                | 28            | 29            | 30             |               |      |        |                                     |  |  |  |
|    |                                   |               |               | 0              | ) すべて         | の時間は | (UTC+0 | 9:00) Osaka, Sapporo, Tokyo 🖌 の時間です |  |  |  |
|    |                                   |               |               |                |               |      |        | 詳細を追加                               |  |  |  |
|    | 名前                                |               |               |                |               |      |        |                                     |  |  |  |
|    | メール                               | /             |               |                |               |      |        |                                     |  |  |  |
| _  |                                   |               |               |                |               |      |        |                                     |  |  |  |
|    |                                   |               |               |                |               | 追加   | 加情報    | を入力してください                           |  |  |  |
| 11 | 1.ふらっ<br>制開所⁄                     | ) と文京<br>へ来所く | のご利用<br>、ださい。 | 月経験(保<br>。 (※要 | <護者)に<br>夏予約) | こいてり | メ下に『   | Bらせていただいております。 ※はじめてのご利用は、まず予約      |  |  |  |
| 11 | オフ                                | プション          | を選択し          | してくだ           | さい            |      |        | ~                                   |  |  |  |
| 11 | 2.ご自宅からの来所の交通手段(以下限定) ※スクールパス利用不可 |               |               |                |               |      |        |                                     |  |  |  |
|    | オン                                | プション          | を選択し          | してくだ           | さい            |      |        | ~                                   |  |  |  |
| н  | 3.利用さ                             | されるお          | 子さんの          | D年齢            | ※開所           | 日時点  | 満年齢    | (ご利用は0.1.2歳に限ります/複数名も列記ください)        |  |  |  |
|    |                                   |               |               |                |               |      |        |                                     |  |  |  |

## (2)メール:予約受付確認メール先 ※誤入力、受信設定によって届きません

### ⑤[項目9]以降は、同意確認となります。 ※万一、同意されない場合は、予約不可となります。

『いいえ(予約画面を終了してください)』は選択せず、

### この時点で予約画面を終了してください。

| 9.当日はマスクの着用をお願いします。※お子さんのマスク着用は除く                                                                                                 |                             |
|----------------------------------------------------------------------------------------------------|-----------------------------|
| オプションを選択してください                                                                                                    |                             |
| オプションを選択してください<br>けい 同音しました<br>いいえ(予約画面を終了してください)                                                                                 | ● 同意されない場合<br>クリックせずに閉じて終了。 |
| <ul> <li>11.学食・売店の利用、また大学内やふらっと文京での食事はできま</li> <li>オプションを選択してください</li> <li>12.利用後に体調変化があった場合には、速やかに電話連絡をお願いします。(利用日から)</li> </ul> | ⑥「予約」ボタンは押さないで<br>ください      |
| オプションを選択してください                                                                                                    | Ť                           |
| 13.予約日当日について、開所体制が整わない場合は臨時閉所となる場合があります。 (入:<br>でお知らせします。)                                                                        | 力いただいたメール、電話等               |
| オプションを選択してください                                                                                                    | ~                           |
| 14.ガイドラインについて必ず確認・同意をお願いします。 (下記の「使用条件」をクリッ                                                                                       | クすると表記されます)                 |
| オプションを選択してください                                                                                                    | ~                           |

### ⑥すべての項目の回答後、予約ボタンをクリック

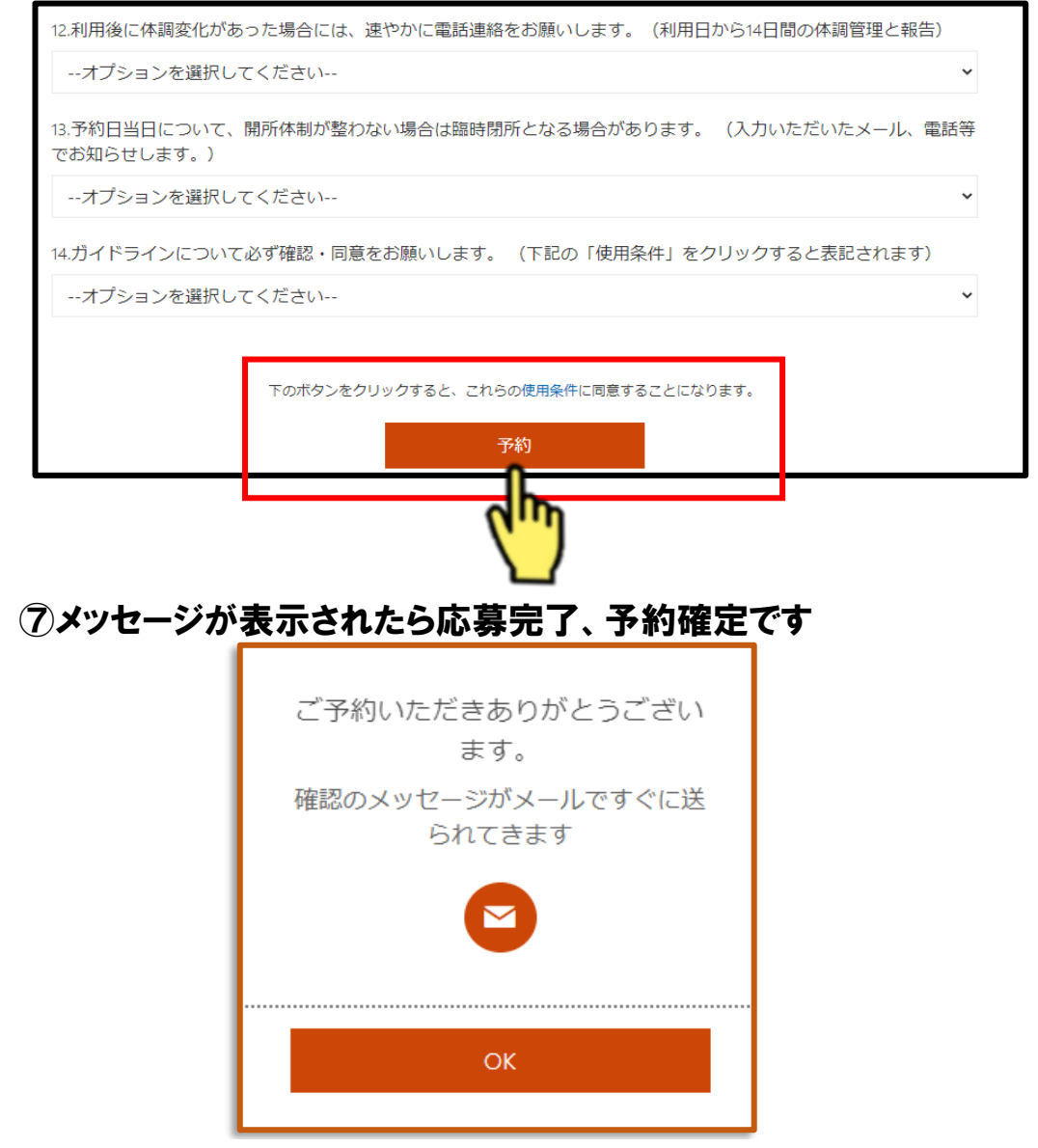

#### 多目的開所予約フォーム 予約受付 終了画面

初期画面(②)で、多目的開所日を指定した際、以下のメッセージが 表示された場合は、定員に達したため終了となっております。 (別の設定はありませんので選択できません。) ※但し、受付時間内はキャンセルが発生した場合、その時点で予約受付が再開されます。

| ふらっと文京 多目的開所予約フォーム |                                         |      |      |    |    |    |     |                         |  |  |  |  |  |  |
|--------------------|-----------------------------------------|------|------|----|----|----|-----|-------------------------|--|--|--|--|--|--|
|                    | 【6月18日(金)】ふらっと文京 多目的開所 <b>i</b><br>3 時間 |      |      |    |    |    |     |                         |  |  |  |  |  |  |
|                    |                                         |      |      |    |    |    | 6月1 | 2日                      |  |  |  |  |  |  |
|                    | < >                                     | ▶ 6月 | 2021 |    |    |    |     |                         |  |  |  |  |  |  |
|                    | 日                                       | 月    | 火    | 水  | 木  | 金  | ±   | この日には空き時間がありません。別のものを選択 |  |  |  |  |  |  |
|                    |                                         |      | 1    | 2  | 3  | 4  | 5   | してくたさい。                 |  |  |  |  |  |  |
|                    | 6                                       | 7    | 8    | 9  | 10 | 11 | 12  |                         |  |  |  |  |  |  |
|                    | 13                                      | 14   | 15   | 16 | 17 | 18 | 19  |                         |  |  |  |  |  |  |
|                    | 20                                      | 21   | 22   | 23 | 24 | 25 | 26  |                         |  |  |  |  |  |  |
|                    | 27                                      | 28   | 29   | 30 |    |    |     |                         |  |  |  |  |  |  |

また、以下のメッセージにつきましても同様となります。

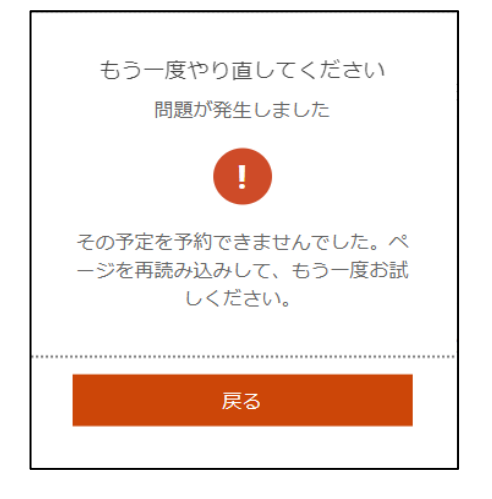